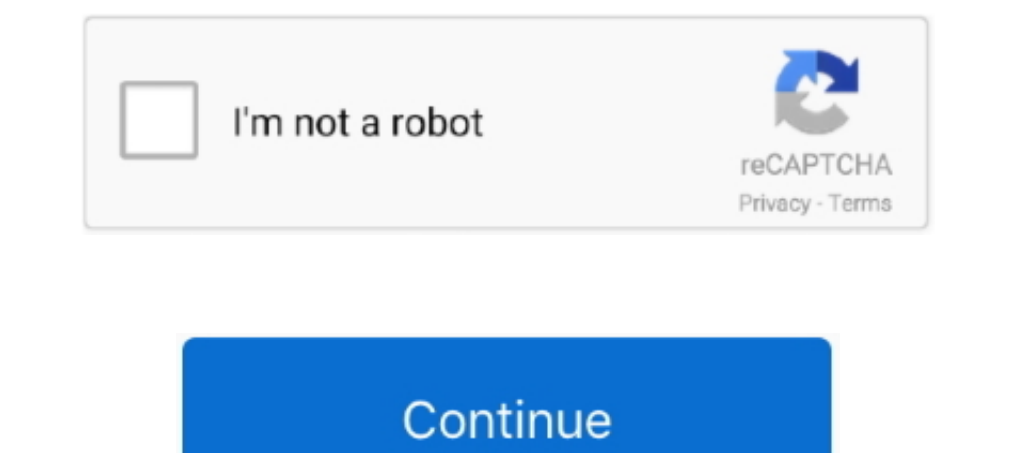

## **Creating A New Identity In Outlook 2011 For Mac**

Double-click the identity, and then type a new name for the identity Delete an identity.. Create a new identity Click Add, and then type a name for the new identity Rename an identity.. Click the identity that you want to remove, and then click Delete

## creating outlook

creating outlook, creating outlook email, creating outlook account, creating outlook templates, creating outlook email group, creating outlook signature, creating outlook rules, creating outlook data file, creating outlook group, creating outlook folders

creating outlook templates

creating outlook signature

d70b09c2d4

http://ctasgecsozigli.gq/filellec/100/1/index.html/

http://logzojuncho.tk/filellec49/100/1/index.html/

http://kafilmugem.ga/filellec95/100/1/index.html/